Strumenti digitali per la gestione della didattica e il monitoraggio degli accessi nel campus

> La piattaforma Smart Campus Web-App per Studenti

> > Campus

Smart

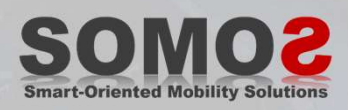

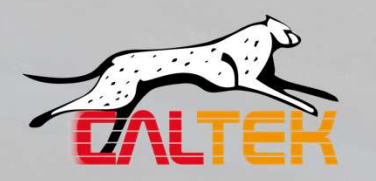

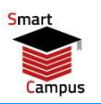

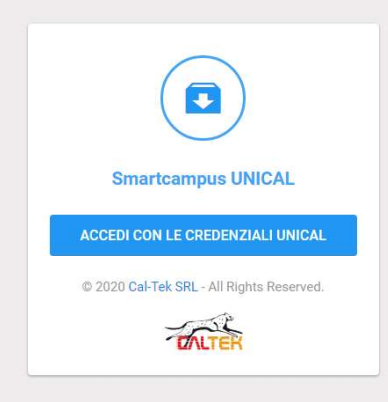

## Accesso con credenziali istituzionali

- User e password Unical (studenti.unical.it)

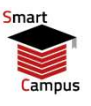

#### SMARTCAMPUS

#### 💶 ITA 🖌 🛛 🔘 CARUSO FREZZA VIRGINIA

Smart Campus nasce dalla collaborazione tra CalTek S.r.I. e SOMOS S.r.I., spin-off dell'Univerità della Calabria, e dall'esperienza della piattaforma ELEANOR (e-Learning and Education Assisted by New On-line Resources) creata e utilizzata nello stesso campus universitario per la gestione della didattica.

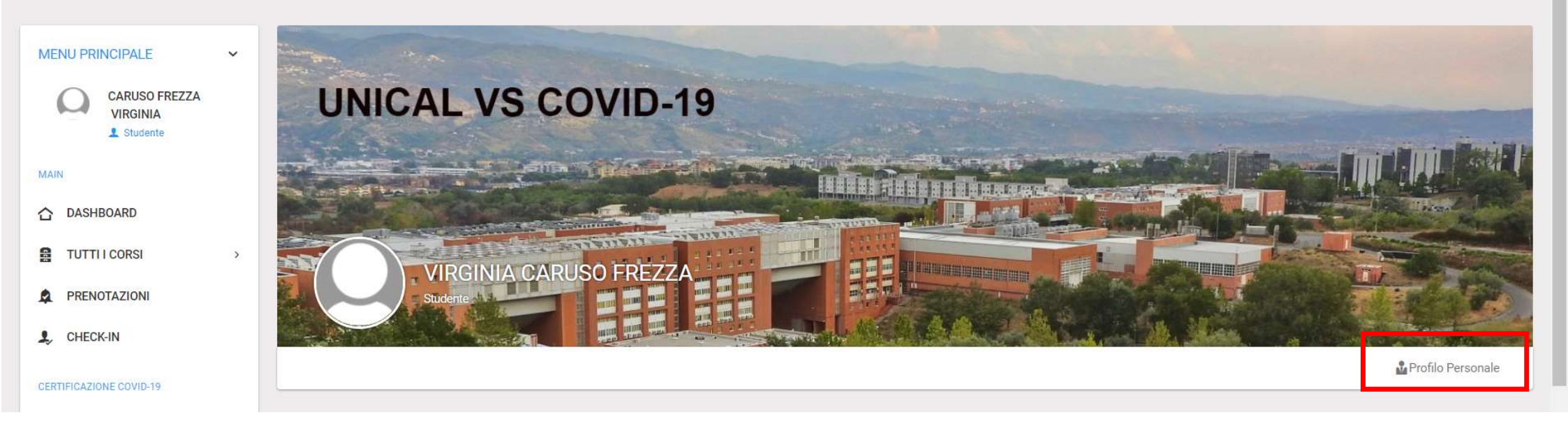

#### Accesso al proprio profilo

- Scelta del Corso di Studi

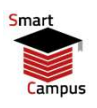

|                                                          |                              | ITA ~ MANCUSO ELSA ~ |
|----------------------------------------------------------|------------------------------|----------------------|
| ELSA MANCUSO<br>Studente                                 |                              |                      |
|                                                          |                              | Profilo Personale    |
|                                                          |                              |                      |
| IMPOSTAZIONI GENERALI PROFILO<br>modifica il tuo profilo |                              | ~                    |
| NOME *                                                   | ELSA                         |                      |
| COGNOME *                                                | MANCUSO                      |                      |
| CORSO DI STUDI *                                         | Scienze geologiche (1° liv.) | ~                    |

# **Profilo Personale**

- Nome, Cognome
- Corso di Studi (che deve essere selezionato mediante il menù a tendina)

Smart Campus nasce dalla collaborazione tra CalTek S.r.l. e SOMOS S.r.l., spin-off dell'Univerità della Calabria, e dall'esperienza della piattaforma ELEANOR (e-Learning and Education Assisted by New On-line Resources) creata e utilizzata nello stesso campus universitario per la gestione della didattica.

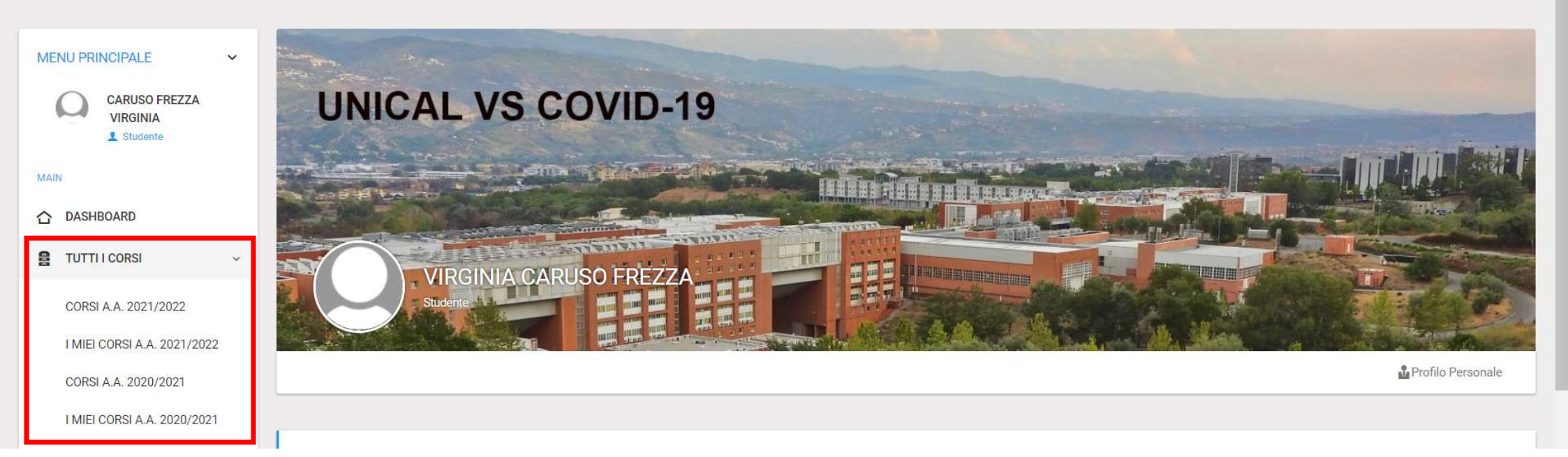

# Menù «Tutti i Corsi»

- Accesso a tutti i corsi dell'A.A. corrente e a tutti i corsi dell'A.A. passato
- Accesso ai miei Corsi dell'A.A. corrente e ai miei corsi dell'A.A. passato

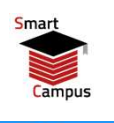

|         |                                         |                                               |                      |                                       |                | 🖬 11A 🗸    |             |
|---------|-----------------------------------------|-----------------------------------------------|----------------------|---------------------------------------|----------------|------------|-------------|
|         |                                         | Ricerca attraverso nome del corso             |                      | Scelta dei propri                     | i Corsi        |            | т           |
| CORSI   |                                         |                                               |                      | · · · · · · · · · · · · · · · · · · · |                |            |             |
| Filter: | ٩                                       | Ordiname                                      | nto Alfabetico o per | r Corso di Laurea                     |                |            | Show:       |
| ID ~    | DESCRIZIONE CORSO                       | CORSO DI LAUREA                               | ANNO ACCADEMICO      | LEZIONI                               | SCADENZA CORSO | TIPO CORSO | 0 PREFERITI |
| 130     | Progettazione dei Sistemi di Produzione | Ingegneria meccanica, energetica e gestionale | 2020-2021            | VAI ALLE LEZIONI                      | 31-01-2021     | Didattico  |             |
| 129     | Smart Manufacturing Simulation 2        | Ingegneria meccanica, energetica e gestionale | 2020-2021            | VAI ALLE LEZIONI                      | 23-09-2021     | Didattico  |             |
| 128     | Smart Manufacturing Simulation          | Ingegneria meccanica, energetica e gestionale | 2020-2021            | VAI ALLE LEZIONI                      | 31-01-2021     | Didattico  |             |
| 127     | Impianti Industriali e Meccanici        | Ingegneria meccanica, energetica e gestionale | 2020-2021            | VAI ALLE LEZIONI                      | 31-01-2021     | Didattico  |             |
| 110     | Gestione Aziendale                      | Ingegneria civile                             | 2020/2021            | VAI ALLE LEZIONI                      | 21-09-2020     | Didattico  |             |
|         |                                         |                                               |                      |                                       |                |            |             |

## Menù Corsi dell'A.A. corrente

- E' possibile ricercare i propri corsi attraverso l'ordine alfabetico, l'ordine per Corso di Laurea, oppure la ricerca attraverso il nome del corso.
- Una volta trovati i propri corsi, spuntare la casella «Preferiti».

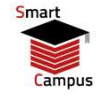

|         |                         |                                  |   |                                               |   |                 |   |                  |                | <b>••</b> •• | а - 📿 мал  | icuso elsa 👻  |
|---------|-------------------------|----------------------------------|---|-----------------------------------------------|---|-----------------|---|------------------|----------------|--------------|------------|---------------|
|         |                         |                                  |   |                                               |   |                 |   |                  |                |              |            | TUTTI I CORSI |
| CORS    | I                       |                                  |   |                                               |   |                 |   |                  |                |              |            |               |
| Filter: |                         | Q                                |   |                                               |   |                 |   |                  |                |              | Show       | : 25 ~        |
| ID      | ~                       | DESCRIZIONE CORSO                | ٥ | CORSO DI LAUREA                               | ¢ | ANNO ACCADEMICO | 0 | LEZIONI          | SCADENZA CORSO | ¢            | TIPO CORSO | 0             |
| 128     |                         | Smart Manufacturing Simulation   |   | Ingegneria meccanica, energetica e gestionale |   | 2020-2021       |   | VAI ALLE LEZIONI | 31-01-2021     |              | Didattico  |               |
| 127     |                         | Impianti Industriali e Meccanici |   | Ingegneria meccanica, energetica e gestionale |   | 2020-2021       |   | VAI ALLE LEZIONI | 31-01-2021     |              | Didattico  |               |
| 110     |                         | Gestione Aziendale               |   | Ingegneria civile                             |   | 2020/2021       |   | VAI ALLE LEZIONI | 21-09-2020     |              | Didattico  |               |
| ID      |                         | DESCRIZIONE CORSO                |   | CORSO DI LAUREA                               |   | ANNO ACCADEMICO |   | LEZIONI          | SCADENZA CORSO |              | TIPO CORSO |               |
| Showin  | g <mark>1 to 3</mark> ( | of 3 entries                     |   |                                               |   |                 |   |                  |                |              | ←          | 1 →           |

## Menù «I miei Corsi» per l'A.A. corrente

- Accesso al menù «I Miei Corsi» per l'A.A. corrente, per visualizzare i propri Corsi.
- Accesso alle lezioni dei singoli corsi cliccando su «Vai alle Lezioni».

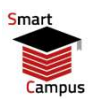

| SMARTCAMPUS                                              |                     |                     |   |     |                  |                  |                      | 📫 ita 🗸 📿 caruso   | FREZZA VIRGINIA 🐱 |
|----------------------------------------------------------|---------------------|---------------------|---|-----|------------------|------------------|----------------------|--------------------|-------------------|
| PRENOTAZIONI     CHECK-IN                                | TEST LEZIONE<br>3-1 | TEST (Da non usare) | 1 | 44C | 02-10-2021 15:00 | 02-10-2021 16:00 | RIMUOVI PRENOTAZIONE | SAVERINO VERTERAMO | 4                 |
| CERTIFICAZIONE COVID-19<br>BBB CERTIFICAZIONE COVID-19 → | TEST LEZIONE<br>2-1 | TEST (Da non usare) | 1 | 44C | 01-10-2021 15:00 | 01-10-2021 16:00 | RIMUOVI PRENOTAZIONE | SAVERINO VERTERAMO | -                 |
|                                                          | TEST LEZIONE<br>1-1 | TEST (Da non usare) | 1 | 44C | 30-09-2021 15:00 | 30-09-2021 16:00 | RIMUOVI PRENOTAZIONE | SAVERINO VERTERAMO | -                 |
| <ul> <li>INFORMATIVA SMART CAMPUS</li> </ul>             | TEST LEZIONE<br>3   | TEST (Da non usare) | 1 | 44C | 25-09-2021 15:00 | 25-09-2021 16:00 | PRENOTA              | SAVERINO VERTERAMO | 4                 |
|                                                          | TEST LEZIONE<br>2   | TEST (Da non usare) | 1 | 44C | 24-09-2021 15:00 | 24-09-2021 16:00 | RIMUOVI PRENOTAZIONE | SAVERINO VERTERAMO | 4                 |

#### Accesso all'elenco delle lezioni

- Visualizzazione delle lezioni per il Corso Scelto.
- <u>Ricordati che le prenotazioni delle lezioni relative alla settimana successiva devono essere</u> <u>effettuate tra le 14 e le 22 del venerdì antecedente.</u>
- Nel caso in cui la prenotazione per una lezione ti venisse negata, il sistema ti inserisce un una lista di priorità per la stessa lezione che si terrà la settimana successiva. Per usufruire della lista di priorità, devi sempre ricordare di effettuare la prenotazione il venerdì tra le 14 e le 22.

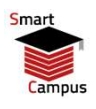

| SMARTCAMPUS                                  |                     |                     |   |     |                  |                  |                      | 💼 ita 🖌 😡 caruso   | Frezza Virginia 🗸 |
|----------------------------------------------|---------------------|---------------------|---|-----|------------------|------------------|----------------------|--------------------|-------------------|
| PRENOTAZIONI     CHECK-IN                    | TEST LEZIONE<br>3-1 | TEST (Da non usare) | 1 | 44C | 02-10-2021 15:00 | 02-10-2021 16:00 | RIMUOVI PRENOTAZIONE | SAVERINO VERTERAMO | 4                 |
| CERTIFICAZIONE COVID-19                      | TEST LEZIONE<br>2-1 | TEST (Da non usare) | 1 | 44C | 01-10-2021 15:00 | 01-10-2021 16:00 | RIMUOVI PRENOTAZIONE | SAVERINO VERTERAMO | 4                 |
|                                              | TEST LEZIONE<br>1-1 | TEST (Da non usare) | 1 | 44C | 30-09-2021 15:00 | 30-09-2021 16:00 | RIMUOVI PRENOTAZIONE | SAVERINO VERTERAMO | 4                 |
| <ul> <li>INFORMATIVA SMART CAMPUS</li> </ul> | TEST LEZIONE<br>3   | TEST (Da non usare) | 1 | 44C | 25-09-2021 15:00 | 25-09-2021 16:00 | PRENOTA              | SAVERINO VERTERAMO | 4                 |
|                                              | TEST LEZIONE<br>2   | TEST (Da non usare) | 1 | 44C | 24-09-2021 15:00 | 24-09-2021 16:00 | RIMUOVI PRENOTAZIONE | SAVERINO VERTERAMO | 4                 |

### Stato della Prenotazione

- Come detto è fortemente consigliato di effettuare al venerdì, tra le 14 e le 22, tutte le prenotazioni delle lezioni della settimana successiva in modo da usufruire, se necessario, delle liste di priorità.
- Laddove non effettui le tue prenotazioni al venerdì, potrai sempre provare a prenotare le tue lezioni (con almeno 24 ore di anticipo). Potrai in tal caso accedere ad eventuali posti ancora liberi.

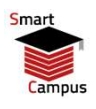

| SMARTCAMPUS                                  |                     |                     |   |     |                  |                  |                      | 📫 ITA 🗸 📿 CARUSO I | REZZA VIRGINIA 🗸 |
|----------------------------------------------|---------------------|---------------------|---|-----|------------------|------------------|----------------------|--------------------|------------------|
| PRENOTAZIONI     CHECK-IN                    | TEST LEZIONE<br>3-1 | TEST (Da non usare) | 1 | 44C | 02-10-2021 15:00 | 02-10-2021 16:00 | RIMUOVI PRENOTAZIONE | SAVERINO VERTERAMO | 4                |
| CERTIFICAZIONE COVID-19                      | TEST LEZIONE<br>2-1 | TEST (Da non usare) | 1 | 44C | 01-10-2021 15:00 | 01-10-2021 16:00 | RIMUOVI PRENOTAZIONE | SAVERINO VERTERAMO | -                |
|                                              | TEST LEZIONE<br>1-1 | TEST (Da non usare) | 1 | 44C | 30-09-2021 15:00 | 30-09-2021 16:00 | RIMUOVI PRENOTAZIONE | SAVERINO VERTERAMO | -                |
| <ul> <li>INFORMATIVA SMART CAMPUS</li> </ul> | TEST LEZIONE<br>3   | TEST (Da non usare) | 1 | 44C | 25-09-2021 15:00 | 25-09-2021 16:00 | PRENOTA              | SAVERINO VERTERAMO | 4                |
|                                              | TEST LEZIONE<br>2   | TEST (Da non usare) | 1 | 44C | 24-09-2021 15:00 | 24-09-2021 16:00 | RIMUOVI PRENOTAZIONE | SAVERINO VERTERAMO | 4                |

#### Stato della Prenotazione

- E' sempre possibile rimuovere una prenotazione (nel caso in cui decidi di non recarti a lezione). Il posto liberato sarà reso disponibile per altri studenti.
- Nel caso in cui il docente cambiasse giorno e ora della lezione, la tua prenotazione sarà cancellata e dovrai effettuarla nuovamente.

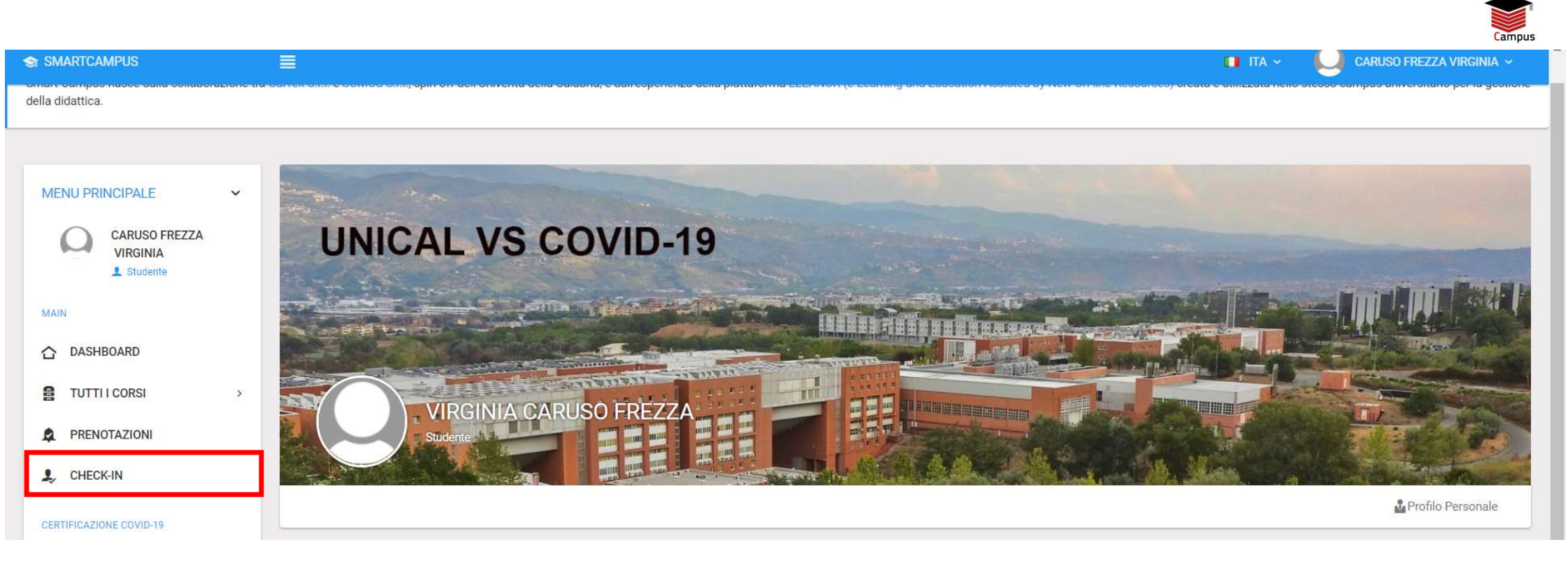

## A lezione, prima di entrare in Aula

#### Procedura di check-in nell'Aula

- Nell'istante prima di entrare in aula si deve «obbligatoriamente» effettuare il check-in
- Nella web-app è presente un comando dedicato per effettuare il check-in
- Ricorda che per effettuare un check-in devi aver preventivamente verificato il tuo greenpass su Smartcampus oppure devi aver caricato un certificato di tampone negativo o esenzione da campagna vaccinale (il processo di verifica del greenpass è spiegato nelle prossime slides)

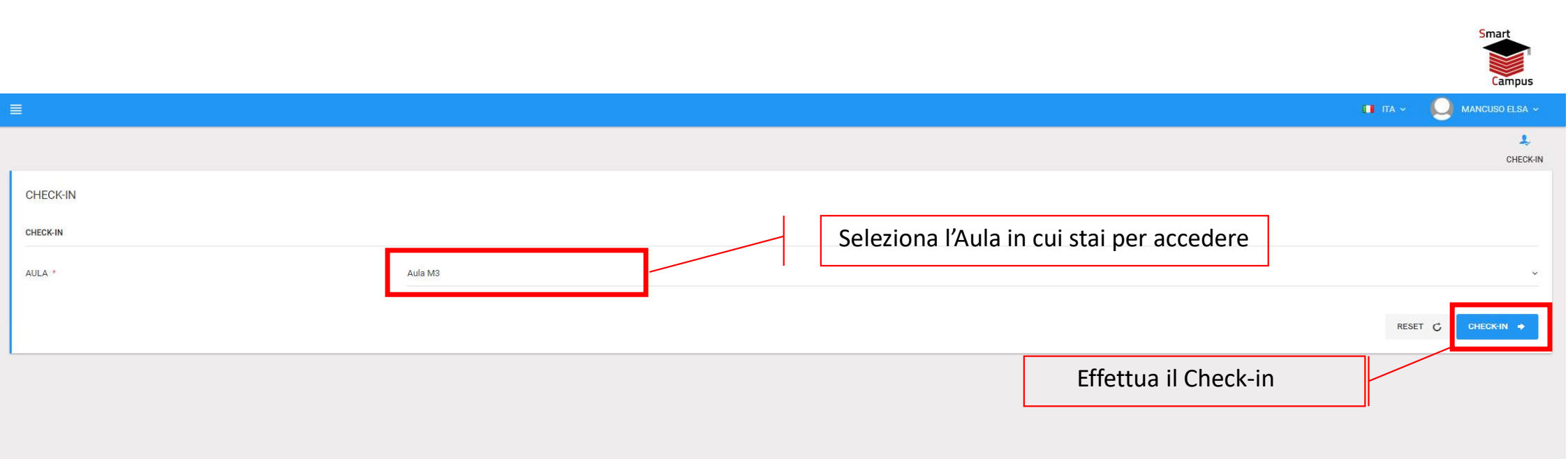

## A lezione, prima di entrare in Aula

### Procedura di check-in nell'Aula

- Scegliere l'aula in cui si sta per entrare.
- Cliccare sul tasto Check-in.

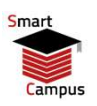

| AVATI ANTONIO | LEZIONI              |                   |            |                   |                  |                           |                      |                      |   |
|---------------|----------------------|-------------------|------------|-------------------|------------------|---------------------------|----------------------|----------------------|---|
| MAIN          |                      |                   |            |                   |                  |                           |                      |                      |   |
| C DASHBOARD   | Filter:              | Q                 |            |                   |                  |                           |                      | Show: 25             | ÷ |
| CORSI >       | ID ~ NOME<br>LEZIO   | NE C AULA         | PIANO CUBO | INIZIO<br>LEZIONE | FINE LEZIONE     | PRENOTABILE               | C LEZIONE CREATA     | STATO                |   |
| 🎝 CHECK-IN    | 4215 Opera<br>finanz | zioni P1<br>iarie | 7 40C      | 14:30 07-10-2020  | 17:30 07-10-2020 | PRENOTAZIONE<br>RICHIESTA | PATRIZIA BERALDI     | REGISTRA<br>PRESENZA |   |
|               | ID NOME              | LEZIONE AULA      | PIANO CUBO | INIZIO LEZIONE    | FINE LEZIONE     | PRENOTABILE               | LEZIONE CREATA<br>DA | STATO                |   |

## A lezione, non appena inizia la lezione

Registra la tua presenza a lezione (sia per gli studenti che seguono in presenza che per gli studenti che seguono online)

- Andare nell'elenco delle lezioni del corso, in corrispondenza della lezione che si deve seguire
- Cliccare su «Registra presenza»

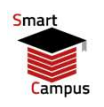

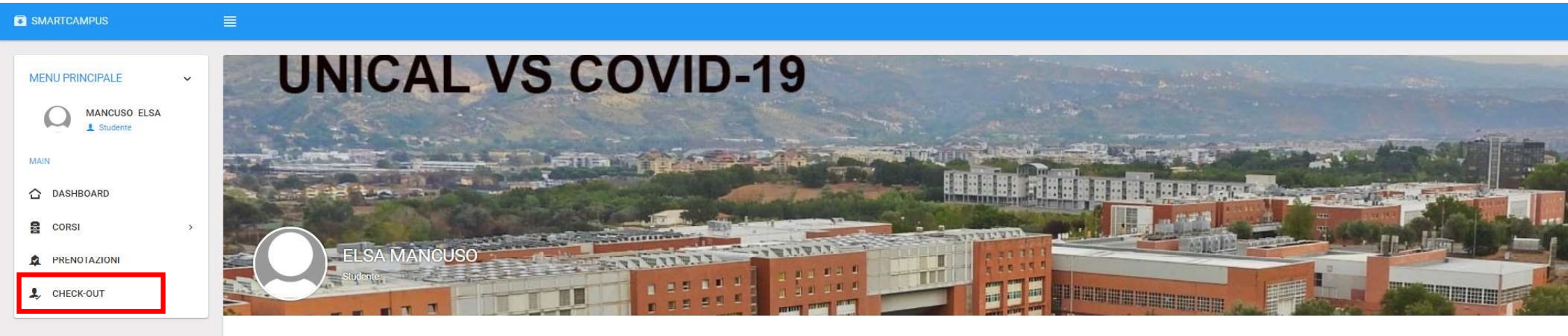

## A lezione, nel momento in cui si lascia l'Aula

#### Procedura di check-out dall'Aula

- Nell'istante in cui si lascia l'Aula si deve «obbligatoriamente» effettuare il check-out.
- Nella web-app è presente un comando dedicato per effettuare il check-out, basterà semplicemente cliccare su check-out.

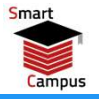

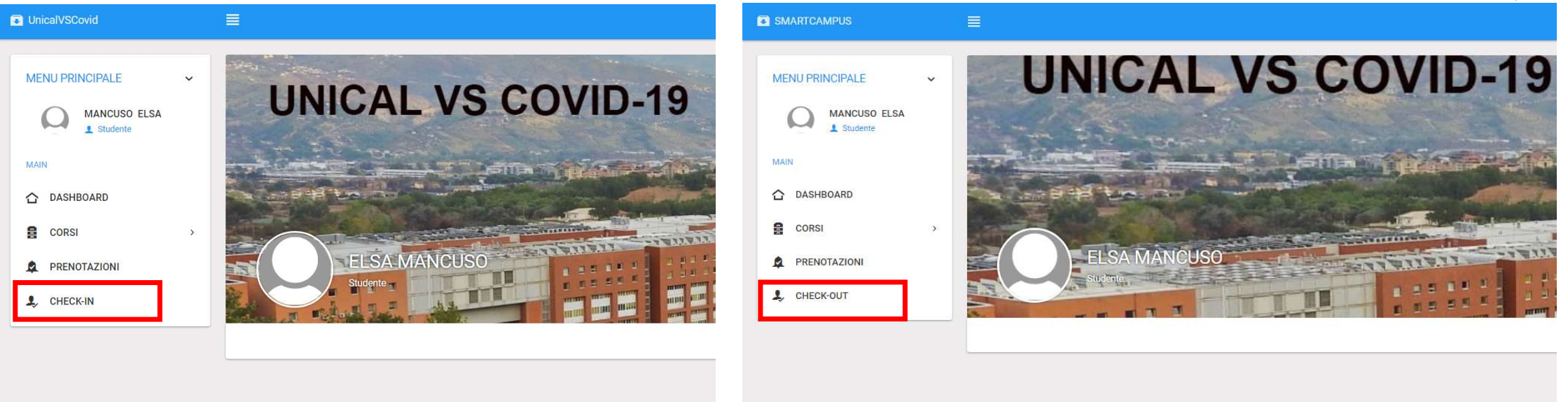

## ACCESSO AD ALTRE STRUTTURE E LOCALI DEL CAMPUS

- Le strutture e i locali comuni del campus (mense, biblioteche, etc.) sono dotate di QR code
- Gli studenti sono pertanto obbligati ad effettuare l'operazione di «check-in» prima di entrare in una struttura o in un locale del Campus e, successivamente a fare il «check-out» nell'istante in cui lasciano la struttura o il locale.

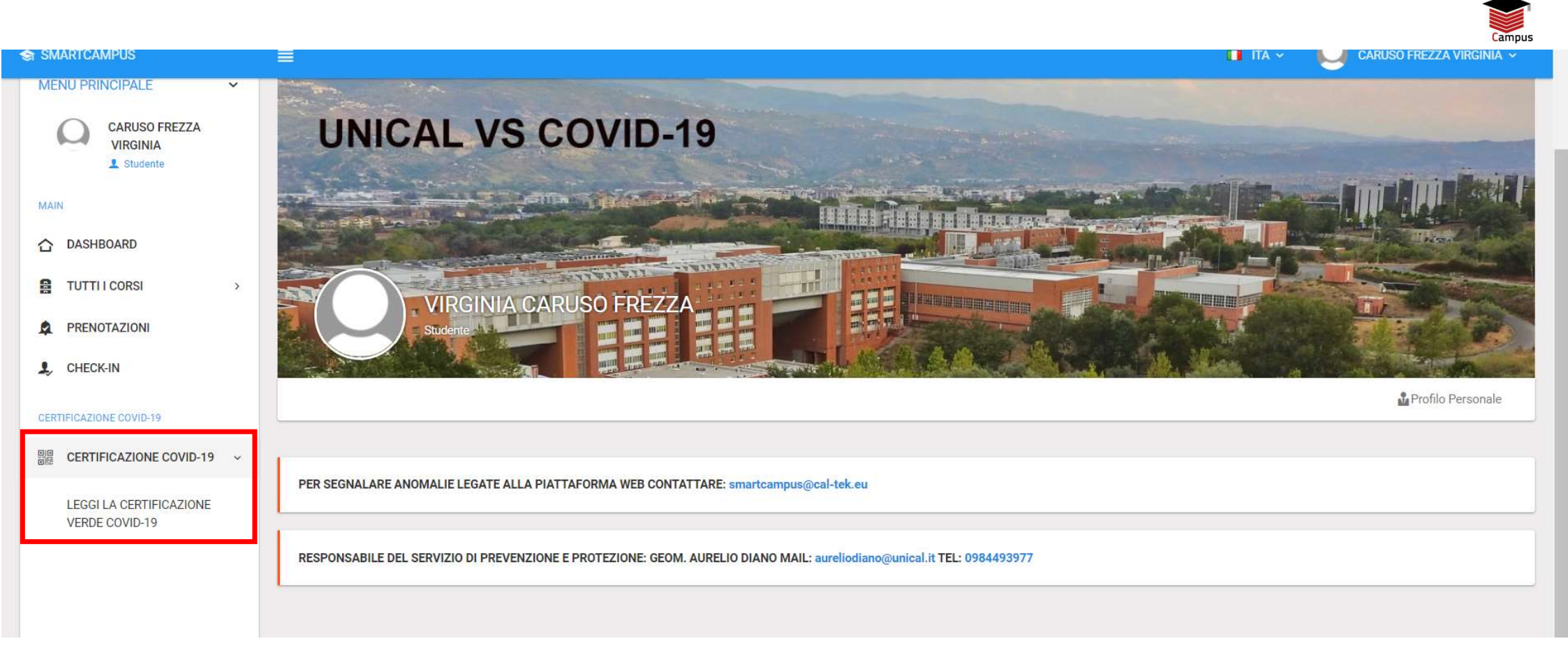

#### Selezionare la propria opzione

- Leggi la Certificazione Verde Covid-19: permette di verificare i dati relativi alla propria certificazione verde (anche la verifica del QR code relativo al certificato da esenzione vaccinale).

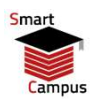

| LEGGI LA CERTIFICAZIONE |                                                                                                    |
|-------------------------|----------------------------------------------------------------------------------------------------|
| VERDE COVID-19          | CERTIFICAZIONE COVID-19                                                                                                    |
|                         | LEGGI LA CERTIFICAZIONE VERDE COVID-19                                                                                                    |
|                         | Si comunica che la verifica attraverso SmartCampus di un greenpass i cui dati non corrispondano alla Sua persona è punibile ai sensi degli artt. 482, 489, 494 del codice penale.                                                                                                    |
|                         | CONSENSO ALLA REGISTRAZIONE DELLA SCADENZA CERTIFICAZIONI VERDI COVID-19/GREEN PASS *                                                                                                    |
|                         | Vuoi salvare i dati della tua certificazione COVID nel server? Se non accetti la certificazione sarà valida solo per la giornata odierna (sarà necessario ripetere l'operazione ogni giorno in cui si vorrà accedere alle strutture del campus). Si ribadisce l'obbligo di comunicazione di avvenuto contagio Covid-19 al referente Covid di ateneo. |
|                         | ON II                                                                                                    |
|                         | CARICA IL QRCODE DEL CERTIFICATO VERDE COVID-19. IN QUESTA SEZIONE PUOI CARICARE ANCHE IL QR CODE DEL CERTIFICATO DA ESENZIONE VACCINALE (MAX 5 MB, TIPO:<br>PNG/JPG/JPEG, ASSICURARSI CHE L'IMMAGINE SI SALVATA IN LOCALE SUL PROPRIO DISPOSITIVO). *                                                                                               |
|                         | Scegli file Nessun file selezionato                                                                                                    |
|                         | CARICA +                                                                                                    |
|                         |                                                                                                    |

#### Verifica Certificazione Verde COVID-19

- Si può decidere di salvare i dati della certificazione verde nel server oppure scegliere di mantenere i dati per la sola giornata odierna. In questo secondo caso, ogni giorno sarà necessario ripetere l'operazione di verifica del certificato verde per poter accedere ai locali dell'Ateneo.
- Dopodiché si può caricare il QR code del certificato (diversi formati sono disponibili). NOTA BENE: in questa sezione può essere verificato anche il QR code relativo al certificato da esenzione vaccinale.

Strumenti digitali per la gestione della didattica e il monitoraggio degli accessi nel campus

> La piattaforma Smart Campus Web app per Studenti

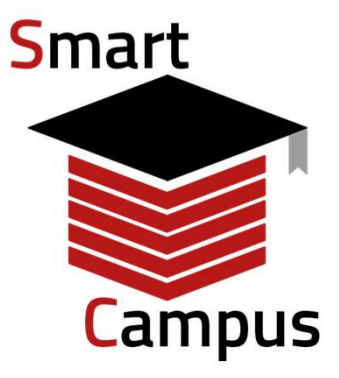

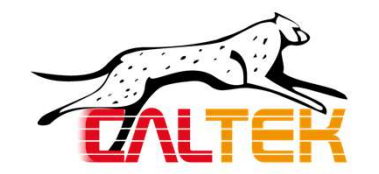

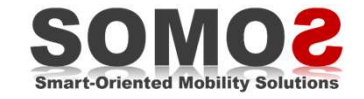